### Fjerne papirstopp

### Deksler og skuffer

Denne illustrasjonen viser områder i skriveren der det kan oppstå papirstopp.

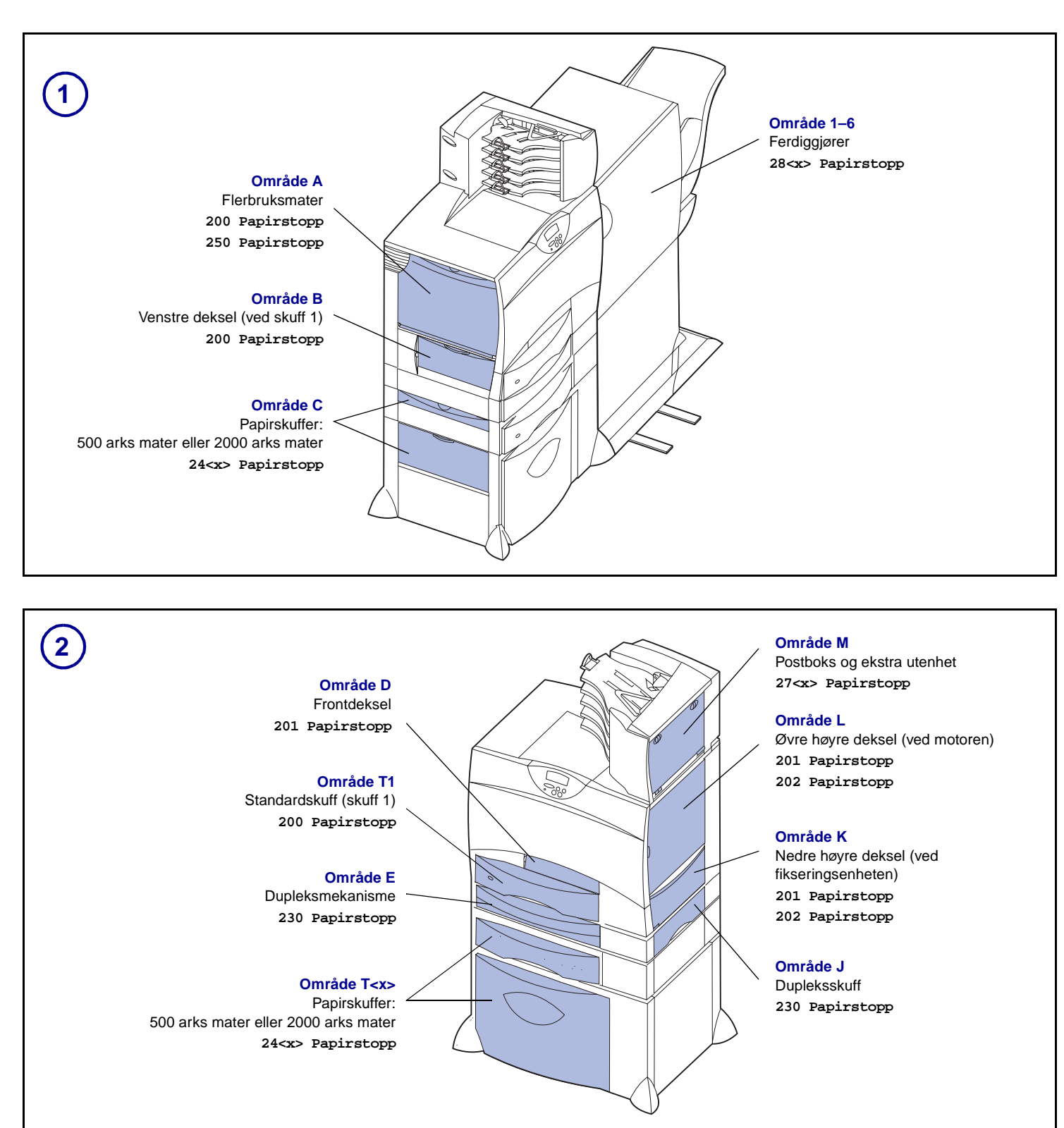

## Fjerne alt papir fra hele papirbanen

Når en papirstopp oppstår, stopper skriveren og viser meldingene 2<xx> Papirstopp og en melding om å fjerne alt papiret fra visse utskriftsområder.

Når du har fjernet papiret fra de aktuelle områdene, må du først kontrollere at alle deksler og skuffer på skriveren er lukket, og deretter trykke på **Fortsett** for å fortsette utskriften.

#### Område A

1 Hvis du bruker flerbruksmateren, kan du åpne hendlene på begge sider for å åpne den i flat posisjon.

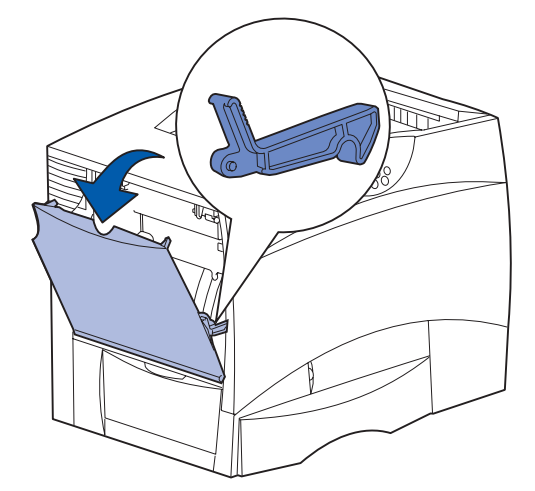

2 Fjern eventuelt fastkjørt papir og sett flerbruksmateren tilbake i bruksposisjon.

#### Område B

- 1 Åpne det venstre dekselet.
- 2 Trekk hendelen ned til den stopper.

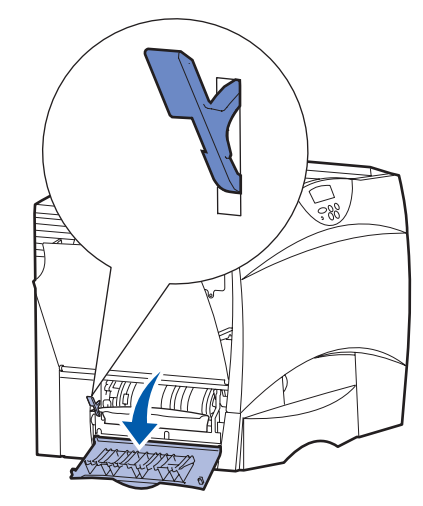

- 3 Ta ut det fastkjørte papiret.
- 4 Sett hendelen tilbake til oppreist posisjon.
- 5 Lukk dekselet.

P/N 15G3255 E.C. 3G0049 Trykt i Frankrike 6/03 C

#### Område C

1 Hvis du har én eller flere ekstra 500 arks matere:

a Åpne dekselet til materen for 500 ark. Hold dekselet nede mens du fjerner det fastkjørte papiret.

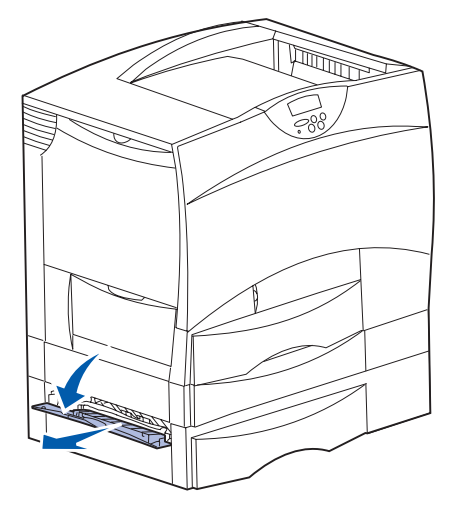

Merk: Kontroller at hele papirbunken er riktig lagt inn og skjøvet helt ned i skuffen.

- b Lukk dekselet.
- 2 Hvis du har en ekstra 2000 arks mater:
  - **a** Åpne dekselet til materen for 2000 ark. Trekk eventuelt fastkjørt papir ned og ut av valsene.

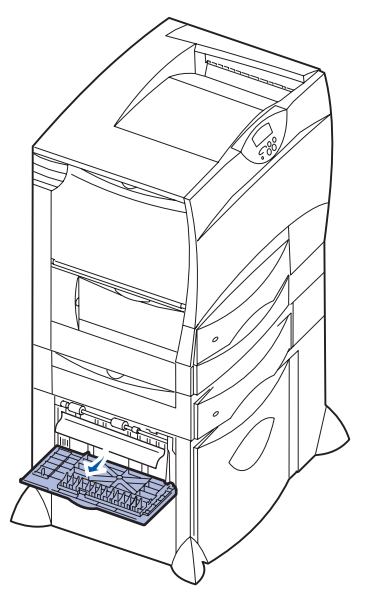

**b** Lukk dekselet.

#### **Område D**

- 1 Åpne frontdekselet.
- 2 Hold nede hendelen i det øvre venstre hjørnet. Fjern eventuelt fastkjørt papir i valsene under bildeoverføringsenheten.

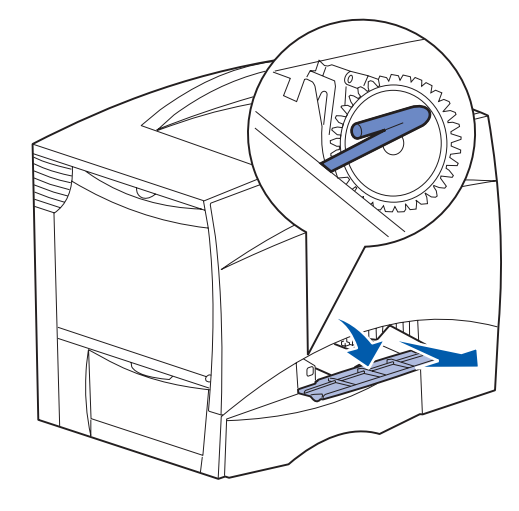

Merk: Ufiksert toner kan være til stede.

#### **Område T1**

- Hvis du har fjernet papiret fra Område B uten at du har fått ut alt det fastkjørte papiret, kan du åpne skuff 1 forsiktig. Fjern eventuelt fastkjørt papir.
  - Merk: Kontroller at papiret er skjøvet helt ned i skuffen.
- 2 Lukk skuff 1.

#### Område E

1 Trekk dupleksmekanismen helt ut. Se inni den og fjern eventuelt papir som har kjørt seg fast i valsene. Se også opp inni mekanismen, siden det kan være fastkjørt papir over valsene.

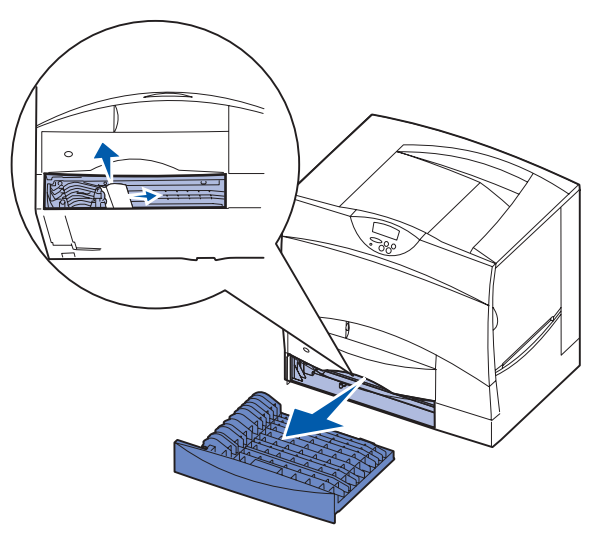

2 Sett dupleksmekanismen tilbake på plass i skriveren.

#### Område T<x>

- 1 Hvis du ikke kan fjerne alt det fastkjørte papiret rundt 500 arks materne fra **Område C**:
  - **a** Åpne forsiktig skuff 2 til 4 (alle 500 arks skuffer) og fjern eventuelt fastkjørt papir.
  - Merk: Kontroller at papiret er skjøvet helt ned i skuffen.
- **b** Lukk skuff 2 til 4.
- 2 Hvis du ikke kan fjerne alt det fastkjørte papiret rundt 2000 arks materen fra **Område C**:
  - a Åpne materen for 2000 ark.
  - **b** Fjern eventuelt fastkjørt papir, og lukk materen for 2000 ark.

#### Område J

1 Ta av dupleksskuffen.

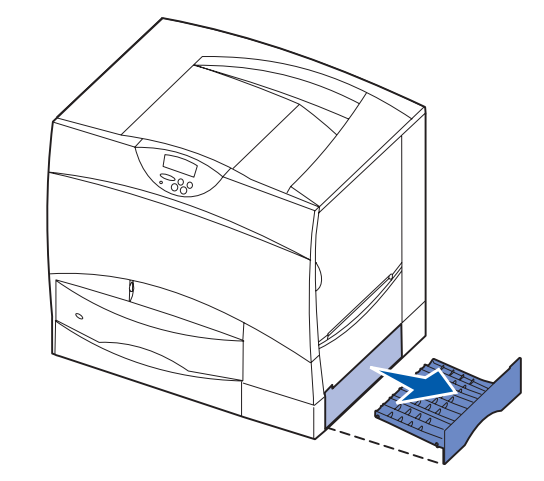

2 Fjern eventuelt fastkjørt papir og sett skuffen tilbake på plass.

#### Område K

1 Åpne nedre høyre deksel.

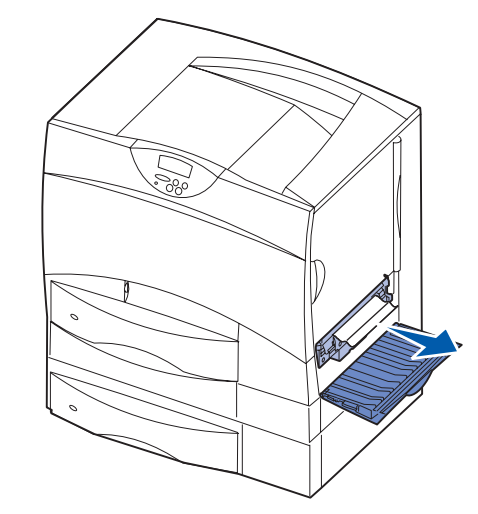

2 Fjern eventuelt fastkjørt papir og lukk dekselet.

#### Område L

1 Åpne øvre høyre deksel.

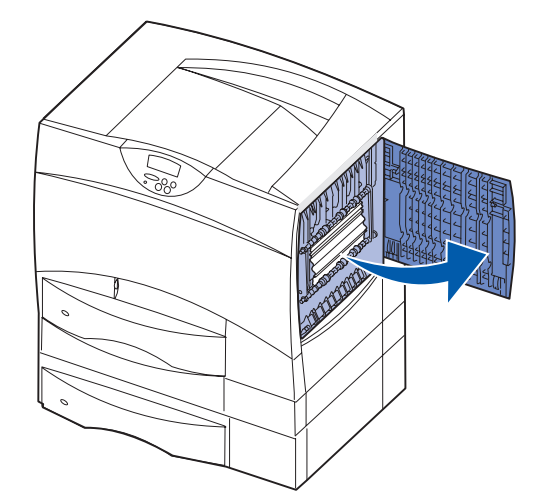

2 Fjern eventuelt fastkjørt papir fra valsene og lukk dekselet.

# Fjerne fastkjørt papir ved fikseringsenheten

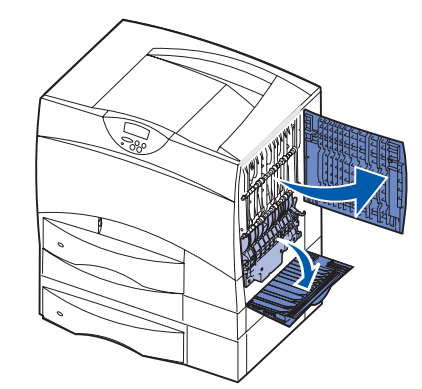

- 1 Fjern alt papir fra hele papirbanen. Hvis feilmeldingen om papirstopp vedvarer, fortsetter du til trinn 2.
- 2 Åpne øvre høyre og nedre høyre deksel (område L og K).
- FORSIKTIG: Fikseringsenheten kan være varm. La den avkjøle seg før du fortsetter.
- **3** Trekk låsene ned. De flytter seg mot midten og frigjør fikseringsenheten.

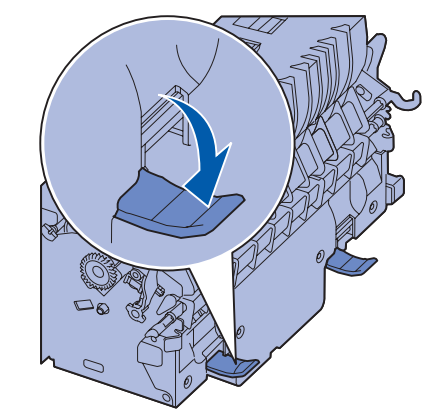

4 Dra fikseringsenheten ut av skriveren og sett den på et rent, plant underlag.

5 Knepp av kabinettet/dekselet og sett det til side.

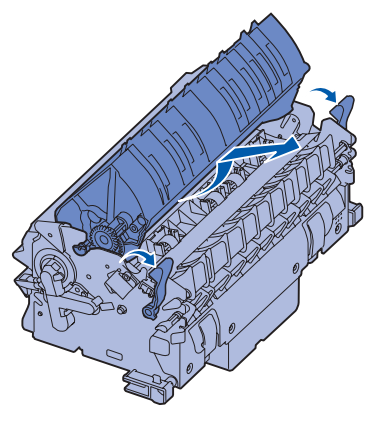

6 Løft opp fikseringsvalsedekselet og fjern det fastkjørte papiret.

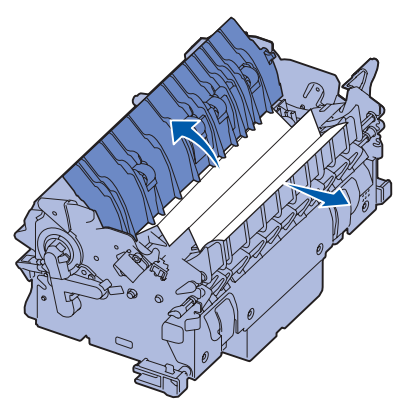

- 7 Lukk dekselet til fikseringsvalsen.
- 8 *Knepp* kabinettet/dekselet tilbake på fikseringsenheten.
- 9 Sett fikseringsenheten tilbake på plass i skriveren.
- 10 Skyv låsene ut og trekk dem opp for å feste dem.
- 11 Lukk dekslene.

#### Fjerne fartkjørt papir fra bildeoverføringsenheten, postboksen (område M) eller den ekstra utenheten (område M)

Se CDen Publikasjoner hvis du vil vite hvordan du kan fjerne fastkjørt papir ved bildeoverføringsenheten, postboksen eller den ekstra utenheten.

#### Fjerne fastkjørt papir i ferdiggjøreren (område 1–6)

Se Finisher Setup & User's Guide (Installasjons- og brukerhåndbok for ferdiggjører) for instruksjoner om hvordan du kan fjerne fastkjørt papir i ferdiggjøreren.

#### Hvis du fremdeles trenger hjelp

- 1 Slå skriveren av og deretter på igjen.
- 2 Kontakt systemadministratoren, forhandleren eller vår avdeling for brukerstøtte hvis du trenger mer hjelp.